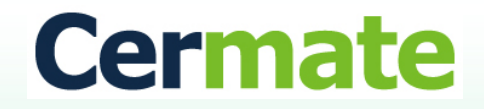

## **Technical Document**

Version 1.0 January, 2017

# **PM Designer Function Guide**

## TN027S

## 如何使用 MQTT 功能

How to using the MQTT function.

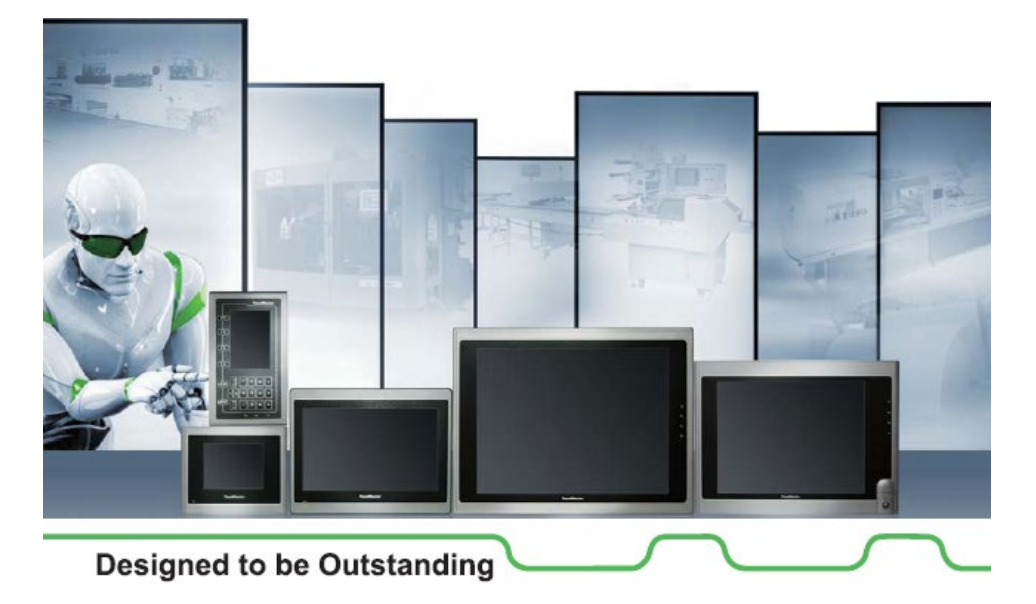

**O**Revision Record

| Revision | Date | Content | Owner |
|----------|------|---------|-------|
|          |      |         |       |

## 前言(Preface)

此技術文件是說明如何設定 MQTT, 令用戶端可經由 Mosquitto Server 訂閱訊

息.

This tech note explicated how to make the MQTT setting , publish and subscribe by Cermate HMI .

### 本文使用 PT2070 與 PM Designer Ver. 4.0.2.02 測試說明

This tech note do test by using **PM Designer Ver. 4.0.2.02** and **PT2070**.

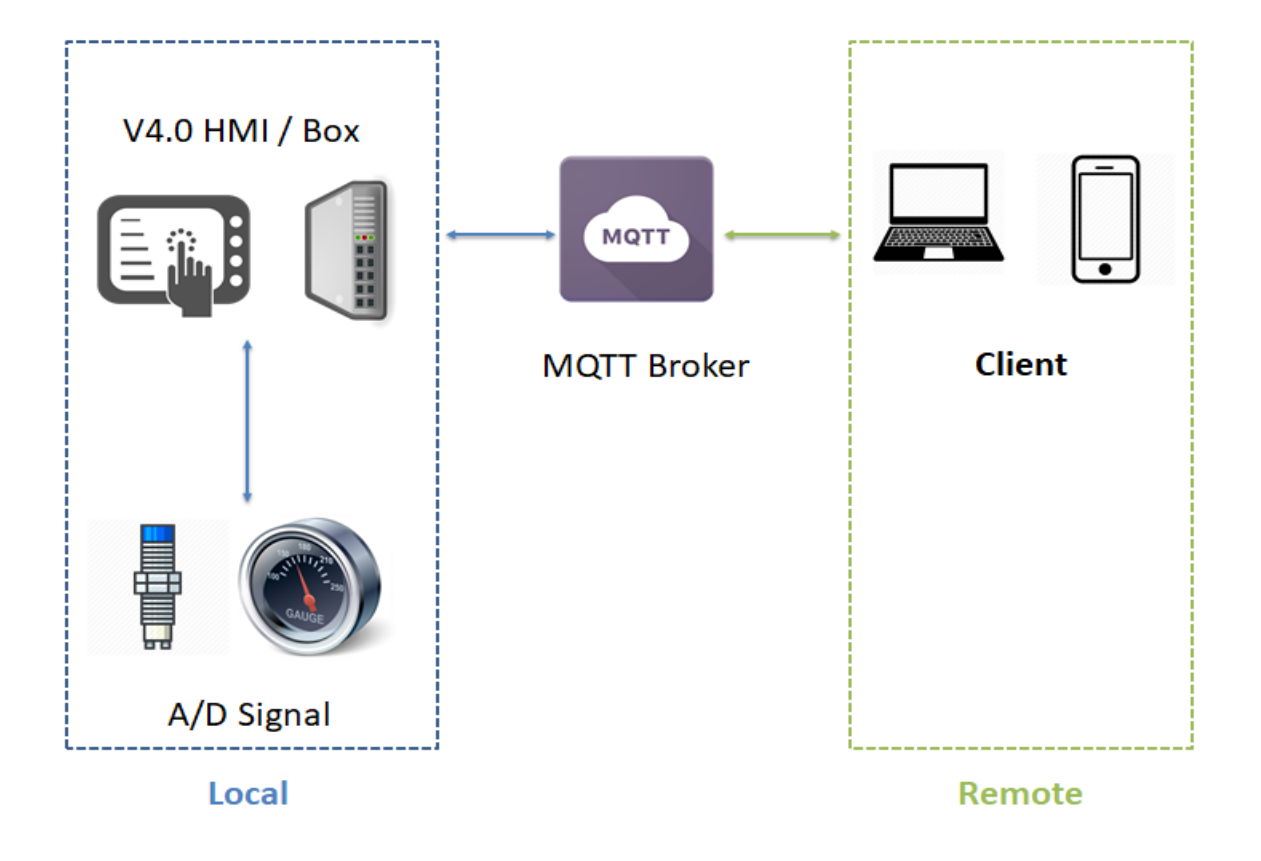

## 步驟1:點開 MQTT Client,這邊有許多區塊,別擔心,我們會依序設定.

Step 1 : Click *MQTT Client*, there are many blocks, do not worry, we will make the setting step by step.

| 🔗 PM Designer 4.0 - DemoMQTT.pm4 - [Subcribe | Page (#1)]                                                       |                                         | - 0 ×                                     |
|----------------------------------------------|------------------------------------------------------------------|-----------------------------------------|-------------------------------------------|
| <u>File Edit View Screen Draw Object E</u>   | Project P <u>a</u> nel <u>T</u> ools <u>W</u> indow <u>H</u> elp |                                         |                                           |
| ; 🕒 🖬 🗶 🖬 🖄 🛤 🖾 🖓 ;                          | s 🖷 🖷 🙉 🔍 🔍 🔐 🌡 👘 🗄 🖆 💋                                          |                                         |                                           |
| ; B V 🗗 🖧 🖾 🖪 🗰 🖁                            |                                                                  | 🛯 🕜 🛤 🔜 🦛 🚴 🕾 🛤 🛤 🚓 📚 💷 🖋               |                                           |
|                                              | MQI F Client                                                     |                                         | ×                                         |
|                                              | General MQTT Message Receiving Macro                             |                                         |                                           |
| · 医多利亚水血 質 回日                                | ✓ Enable                                                         |                                         |                                           |
|                                              | Application and MQTT Broker                                      | Publish Topics                          | Subscription Topics                       |
| Project Manager                              | Application Type: General V                                      | Use ID Text Format to Compose the Topic | Use ID Text Format to Compose the Topic X |
| E-                                           |                                                                  |                                         | Format #2 (HMI Subscribe Topic)           |
|                                              |                                                                  |                                         |                                           |
| E Inks                                       | Broker: m14.cloudmgtt.com                                        |                                         |                                           |
|                                              | IP Address                                                       |                                         |                                           |
|                                              | Broker IP Port: 14887                                            |                                         |                                           |
| Link 1                                       | SSL/TLS Encryption                                               |                                         |                                           |
|                                              | User Name: cytfises                                              | Format #1 (HMI Publish Topic)           |                                           |
|                                              | < >                                                              |                                         |                                           |
| General Setup                                | Password: 3Trv0yEKgmbN                                           |                                         |                                           |
| - 🦉 Command & Status                         | Client ID:                                                       |                                         |                                           |
|                                              | Keep-Alive Interval: 30 v seconds                                |                                         |                                           |
| A Due Date Passwords                         |                                                                  |                                         |                                           |
| Screens                                      | MQTT Message Receiving Macro                                     |                                         |                                           |
| Publish Page (#1)                            |                                                                  |                                         |                                           |
| - Marms                                      |                                                                  |                                         |                                           |
| Data Loggers                                 |                                                                  |                                         |                                           |
|                                              |                                                                  |                                         |                                           |
|                                              |                                                                  |                                         |                                           |
| i⊟ 🍕 Macros                                  |                                                                  |                                         | OK Cancel Help                            |
| Build List                                   |                                                                  |                                         |                                           |
| ··//-//000                                   |                                                                  |                                         |                                           |
| 1.49                                         | 100%                                                             |                                         |                                           |
| Illiana I                                    | L L L L L L L L L L L L L L L L L L L                            |                                         |                                           |

步驟 2 :先將 Enable 打勾 ,然後設定 MQTT Broker 的資訊 ,你也可以在自己

的電腦架設 MQTT Broker, 這次我們使用免費的 CloudMQTT 進行測試.

Step 2 : Check the *Enable* first, then make the *MQTT Broker* setting, you also can established the *MQTT Broker* on your own PC, we do the test base on *CloudMQTT* for free.

| AQTT Client                          |                                                  | X                                       |
|--------------------------------------|--------------------------------------------------|-----------------------------------------|
| General MQTT Message Receiving Macro |                                                  |                                         |
| Enable                               |                                                  |                                         |
| Application and MQTT Broker          | Publish Topics                                   | Subscription Topics                     |
| Application Type: General  V         | Topic<br>Use ID Text Format to Compose the Topic | Use ID Text Format to Compose the Topic |
|                                      |                                                  | Format #2 (HMI_Subscribe_Topic)         |
|                                      | 2                                                | 2                                       |
| Broker: m14.cloudmqtt.com            | 3                                                | 3                                       |
| IP Address                           |                                                  |                                         |
| Broker IP Port: 14887                | 5                                                | 5                                       |
| SSL/TLS Encryption                   | 6                                                | 6                                       |
| User Name: cytfises                  | Format #1 (HMI_Publish_Topic)                    |                                         |
| < >                                  |                                                  | 8                                       |
| Password: 3Trv0yEKgmbN               | 9                                                | 9                                       |
| Client ID:                           |                                                  |                                         |
| Keep-Alive Interval: 30 V seconds    |                                                  |                                         |
| MQTT Message Receiving Macro         |                                                  |                                         |
|                                      | 13                                               | 13                                      |
|                                      |                                                  |                                         |
|                                      | 15                                               | 15                                      |
|                                      | 16                                               | 16                                      |
|                                      |                                                  |                                         |
|                                      |                                                  | OK Canad Hala                           |

|                       | ■ <sup>()</sup> CloudMQTT Sam -                                   |                       | 闪 tangerinekey381@gmail.com 👻         |
|-----------------------|-------------------------------------------------------------------|-----------------------|---------------------------------------|
| DETAILS               | Details                                                           |                       |                                       |
| SETTINGS              |                                                                   |                       |                                       |
| CERTIFICATES          | Instance info                                                     |                       |                                       |
| USERS & ACL           | Server                                                            | m14.cloudmqtt.com     | Active Plan                           |
| BRIDGES               | liter                                                             | atticat               |                                       |
| AMAZON KINESIS STREAM | 0361                                                              | CRestart              |                                       |
| WEBSOCKET UI          | Password                                                          | 3Trv0yEKgmbN 📿 Rotate |                                       |
| CONNECTIONS           | Port                                                              | 1/1987                |                                       |
| LOG                   |                                                                   | 14007                 | _                                     |
|                       | SSL Port                                                          | 24887                 | Cute Cat                              |
|                       | Websockets Port (TLS only)                                        | 34887                 | Upgrade Instance                      |
|                       | Connection limit                                                  | 10                    |                                       |
|                       |                                                                   |                       |                                       |
|                       | Reset DB                                                          |                       |                                       |
|                       | This will erase all stored messages and sessions. The instance wi | ll be restarted.      | fill Reset DB                         |
|                       |                                                                   |                       |                                       |
|                       | API                                                               |                       |                                       |
|                       | API Key 13574a65-6222-4718-a7dc-a071                              | a31c50a1              | · · · · · · · · · · · · · · · · · · · |

#### 步驟 3 : 為了建立 Publish Topic 與 Subscription Topic, 我們必須先到 Text

Format Table 先設定好選項.

Step 3 : For established *Publish Topic* and *Subscription Topic*, we have to make some setting on *Text Format Table* first.

| ral MOTT Message Receiving Mag                                                                                                    | m                                                                                                    |                                                                                                    |                                                                                                    |                   |                                  |
|----------------------------------------------------------------------------------------------------|----------------------------------------------------------------------------------------------------|----------------------------------------------------------------------------------------------------|----------------------------------------------------------------------------------------------------|-------------------|----------------------------------|
| MQTT Message Receiving Mac                                                                                                    | 0                                                                                                    |                                                                                                    |                                                                                                    |                   |                                  |
| nable                                                                                                    |                                                                                                    | D. H.L.                                                                                                    | Tester                                                                                                    | C. hardetter 7    | F                                |
| plication and MQTT Broker                                                                                                    |                                                                                                    | Publish                                                                                                    |                                                                                                    | Subscription      | lopics                           |
| General                                                                                                    | ~                                                                                                    | Use                                                                                                    | ID Text Format to Compose the Topic                                                                                                    | Use ID            | Text Format to Compose the Topic |
|                                                                                                    |                                                                                                    |                                                                                                    | 1                                                                                                    | ☑ 1               | Format #2 (HMI_Subscribe_Topic)  |
|                                                                                                    |                                                                                                    |                                                                                                    | 2                                                                                                    | 2                 |                                  |
| oker: m14.cloudmqtt.com                                                                                                    |                                                                                                    |                                                                                                    | 3                                                                                                    | 3                 |                                  |
| IP Address                                                                                                    |                                                                                                    |                                                                                                    | 4                                                                                                    | 4                 |                                  |
| oker IP Port: 14887                                                                                                    |                                                                                                    |                                                                                                    | 5                                                                                                    | 5                 |                                  |
| SSL/TLS Encryption                                                                                                    |                                                                                                    |                                                                                                    | 6                                                                                                    | 6                 |                                  |
| er Name: cytfises                                                                                                    |                                                                                                    |                                                                                                    | 7 Format #1 (HMI_Publish_Topic) ~                                                                                                    | 7                 |                                  |
| <                                                                                                    |                                                                                                    | >                                                                                                    | 8                                                                                                    | 8                 |                                  |
| ssword: 3Trv0yEKgmbN                                                                                                    |                                                                                                    |                                                                                                    | 9                                                                                                    | 9                 |                                  |
| ent ID:                                                                                                    |                                                                                                    |                                                                                                    | 10                                                                                                    | 10                |                                  |
| ep-Alive Interval: 30 $\checkmark$ secon                                                                                                    | nds                                                                                                    |                                                                                                    | 11                                                                                                    | 11                |                                  |
| MQTT Message Receiving Macro                                                                                                    |                                                                                                    |                                                                                                    | 12                                                                                                    | 12                |                                  |
|                                                                                                    |                                                                                                    |                                                                                                    | 13                                                                                                    | 13                |                                  |
|                                                                                                    |                                                                                                    |                                                                                                    | 14                                                                                                    | 14                |                                  |
|                                                                                                    |                                                                                                    |                                                                                                    | 15                                                                                                    | 15                |                                  |
|                                                                                                    |                                                                                                    |                                                                                                    | 16                                                                                                    | □ <b>1</b> 6      |                                  |
| signer 4.0 - DemoMQIT.pm4 - (Subcribe P<br>jdt View Screen Draw Object Pr                                                                                                    | age (#1)]<br>oject P <u>a</u> nel <u>I</u> ools <u>W</u> indo                                                                                                    | w Help                                                                                                    |                                                                                                    |                   | OK Cancel H                      |
| signer 4.0 - DemoMQIT.pm4 - ISubcribe P<br>Edit View Screen Draw Object Pro                                                                                                    | age (#1)]<br>oject Panel Jools Windo                                                                                                    | w Edp<br>, 유, 교 · 2 12 12<br>리, 리, 다, 오, 우, 61 10 10                                                                                       |                                                                                                    |                   | OK Cancel H                      |
| signer 4.0 - DemoMQIT.pm4 - (Subcribe P<br>Gatt View Screen Draw Object Pn                                                                                                    | age (#1)]<br>oject Panel Iools Windo<br>C IS R Q Q<br>C IS T Color                                                                                                    | w Hep<br>, 유, 2, · · · · · · · · · · · · · · · · · ·                                                                                       |                                                                                                    | <u>∃E</u> ≭ 0 ⊠ 0 | OK Cancel H                      |
| signer 4.0 - DemoMQIT.pm4 - (Subcribe P<br>Gat View Screen Draw Object Pn<br>Control Control                                                                                                    | age (#1)]<br>oject Panel Iools Windo<br>C X Q Q<br>I Text Fo                                                                                                    | w Hep<br>A 2 2 2 2<br>al al al al al al al al al al al al al a                                                                             |                                                                                                    |                   | OK Cancel H                      |
| signer 4.0 - DemoMQIT.pm4 - (Subcribe P<br>Gat Yew Screen Draw Object Pn<br>Gat Yew Screen Draw Object Pn<br>Gat Yew Screen Draw O                                                                                                    | age (#1)]<br>oject Panel Iools Windo<br>S R R R R<br>For For<br>Text For<br>Text | w Hep<br>A 2 2 2 2<br>a a c 9 A a a a<br>mat Table<br>Marca                                                                                |                                                                                                    |                   | OK Cancel H                      |
| signer 4.0 - DemoMQIT.pm4 - (Subcribe P<br>Gat View Screen Draw Object Pn<br>C C C C C C C C C C C C C C C C C C C                                                                                                     | age (#1)]<br>oject Panel Iools Windo<br>Panel Iools Windo<br>Panel Iools Win                                                                                                    | w Help<br>A 2 2 2 2<br>a a c 2 4 a a a<br>mat Table<br>Name<br>MM_Publish_Topic                                                            | i i i i i i i i i i i i i i i i i i i                                                                                                    |                   | OK Cancel H                      |
| signer 4.0 - DemoMQIT.pm4 - (Subcribe P<br>Edit View Screen Draw Object Pr<br>Comparison Draw Object Pr<br>Comparison Draw Object Pr<br>C                                                                                                    | age (#1)]<br>oject Pand Iools Windo<br>C S Q Q Q<br>Text Fo<br>Text Fo<br>D 00001<br>Subcribe Page<br>00002                                                                                                    | w Help                                                                                                    | Image: Second Strate     Image: Second Strate       Image: Second Strate     Image: Second Strate       Image: Second Strate     Image: Second Strate                                                                                                    |                   | OK Cancel H                      |
| signer 4.0 - DemoMQIT.pm4 - (Subcribe P<br>Gift View Screen Draw Object Pr<br>Control Control Contro                                                                                                    | age (#1)]<br>oject Panel Iools Windo<br>C S Q Q Q<br>Text Fo<br>Text Fo<br>Subcribe Page<br>00001<br>00001<br>00001<br>00001<br>00001<br>00001<br>00001<br>00001<br>00001<br>00001<br>00001<br>00001<br>00001<br>00001<br>00000<br>000000                                                                                                    | w Help                                                                                                    | Image: Section of the section of the section of t |                   | OK Cancel H                      |
| signer 4.0 - DemoMQIT.pm4 - (Subcribe P<br>didt View Screen Draw Object Pr<br>Solution (Subcribert)<br>Solution (Subcribert)<br>Solution (Subcrib                                                                                                    | age (#1)]<br>oject Panel Iools Windo<br>C S C C C C C C C C C C C C C C C C C C                                                                                                    | w Help<br>w Help<br>mat Table<br>mat Table<br>Name<br>HML Subich Topic<br>HML Subich Topic<br>HML Subich Topic<br>Reveiving from external  | Image: Sector State     Image: Sector State       Image: State     Image: State       Image: State     Image: State       Image: State     Image: State       Image: State     Image: State                                                                                                    |                   | OK Cancel H                      |
| signer 4.0 - DemoMQIT.pm4 - [Subcribe P<br>Edit View Screen Draw Object Pr<br>State Control of the state of the state of the s                                                                                                    | age (#1)]<br>oject Panel Iools Windo<br>Text Fo<br>Text Fo<br>Subcribe Page<br>Subcribe Page<br>Subcribe Page<br>D00001<br>00001<br>000001<br>00001<br>000001<br>00001<br>00000<br>00000<br>00000<br>00000<br>00000<br>00000<br>00000<br>00000<br>00000<br>00000<br>00000<br>00000<br>00000<br>00000<br>00000<br>000000                                                                                                    | w Help<br>w Help<br>mat Table<br>mat Table<br>Name<br>HML_Publish_Topic<br>HML_Subisch_Topic<br>CP1250-1 Status<br>Reveiving from external | Image: String: "%3"                                                                                                    |                   | OK Cancel H                      |
| signer 4.0 - DemoMQIT.pm4 - [Subcribe P<br>Edit View Screen Draw Object Pr<br>Control Control Cont                                                                                                    | age (#1)]<br>ojet Pand Iools Windo<br>Pand Iools Windo<br>Text Fo<br>Text Fo<br>Subcribe Page<br>00001<br>00001<br>00000<br>00000<br>0000<br>0000<br>0000<br>0000<br>0000<br>0000<br>0000<br>0000<br>0000<br>0000<br>0000<br>0000<br>0000<br>0000<br>0000<br>0000<br>0000<br>0000<br>00000<br>0000<br>00000<br>0000                                                                           | w Help                                                                                                    | Image: Sector State     Image: Sector State       Image: Sector State     Image: Sector State       Image: State     Image: State       Image: State     Image: State                                                                                                    |                   | OK Cancel H                      |
| signer 4.0 - DemoMQIT.pm4 - [Subcribe P<br>Edit View Screen Draw Object Pr<br>Control Control Cont                                                                                                    | age (#1)]<br>ojet Pand Iools Windo<br>Pand Iools Windo<br>Text Fo<br>Text Fo<br>Subcribe Page<br>00001<br>00001<br>00000<br>00000<br>0000<br>0000<br>0000<br>0000<br>0000<br>0000<br>0000<br>0000<br>0000<br>0000<br>0000<br>0000<br>0000<br>0000<br>0000<br>0000<br>0000<br>0000<br>00000<br>0000<br>00000<br>0000                                                                           | w Help                                                                                                    | Image: Sector State     Image: Sector State       Image: Sector State     Image: Sector State       Image: State     Image: State       Image: State     Image: State                                                                                                    |                   | OK Cancel H                      |
| signer 4.0 - DemoMQIT.pm4 - (Subcribe P<br>didt View Screen Draw Object Pr                                                                                                    | age (#1)]<br>ojet Pand Iools Windo<br>Pand Iools Windo<br>Text Fo<br>Text Fo<br>Subcribe Page<br>00001<br>00001<br>00000<br>00000<br>0000<br>0000<br>0000<br>0000<br>0000<br>0000<br>0000<br>0000<br>0000<br>0000<br>0000<br>0000<br>0000<br>0000<br>0000<br>0000<br>0000<br>0000<br>0000<br>00000<br>0000<br>00000<br>0000<br>0000<br>0000<br>0000<br>0000<br>0000<br>0000<br>00000<br>0000                                                                           | w Help                                                                                                    | Image: Control of the second second secon |                   | OK Cancel H                      |
| signer 4.0 - DemoMQIT.pm4 - [Subcribe P<br>Edit View Screen Draw Object Pr<br>Station Provided Table Station<br>Internal Memory<br>Link 1<br>Outside Tags<br>Sound Table<br>Sound Table<br>Sou | age (#1)]<br>ojet Panel Iools Windo<br>Panel Iools Windo<br>Text Fo<br>Text Fo<br>Subcribe Page<br>00001<br>00001<br>00000<br>000000                                                                                                    | w Hep                                                                                                    | Image: Sector String     %3*                                                                                                    |                   | OK Cancel H                      |
| signer 4.0 - DemoMQIT.pm4 - [Subcribe P<br>Edit View Screen Draw Object Pn<br>Edit View Screen Draw Object Pn<br>Control Provide Part Provide Provide Part Provide Part Part Provide Part Provide Part Provide Part Provide Part Part Provide Part Provide Part Part Provide Part Provide Part Part Provide Part Part Provide Part Part Provide Part Part Part Provide Part Part Part Part Part Part Part Part                                                                                                    | age (#1)]<br>oject Panel Iools Windo<br>Text Fo<br>Text Fo<br>Subcribe Page<br>OCCO<br>Subcribe Page<br>OCCO<br>D<br>D<br>D<br>D<br>D<br>D<br>D<br>D<br>D<br>D<br>D<br>D<br>D                                                                                                    | w Hep                                                                                                    | Image: Solution of the second second seco |                   | OK Cancel H                      |
| signer 4.0 - DemoMQIT.pm4 - [Subcribe P<br>Edit View Screen Draw Object Pn<br>Edit View Screen Draw Object Pn<br>The Photometry Screen Screen<br>Screen Screen Scree                                                                                                    | age (#1)]<br>oject Panel Iools Windo<br>Text Fo<br>Text Fo<br>Subcribe Page<br>OCCO<br>Subcribe Page<br>OCCO<br>DUTOPIC_ID<br>O'Topic_Ler                                                                                                    | w Help                                                                                                    | Image: String     %3"       Temperature %1,Pressure %2,String     %3"                                                                                                    |                   | OK Cancel F                      |
| signer 4.0 - DemoMQIT.pm4 - [Subcribe P<br>Edit View Screen Draw Object Pn<br>Edit View Screen Draw Object Pn<br>The Photometry Screen Draw Object Pn<br>The Photometry Screen Draw Object Pn<br>The Photometry Screen Draw Object Pn<br>The Photometry Screen Draw Object Photometry<br>The Photometry Screen Draw Object Photometry<br>The Photometry Screen Draw Object Photometry<br>Screen Draw Draw Draw Object Photometry<br>Screen Draw Draw Draw Object Photometry<br>Screen Draw Draw Draw Object Photometry<br>Screen Draw Draw Draw Draw Object Photometry<br>Screen Draw Draw Draw Draw Draw Draw Draw Draw                                                                                                    | age (#1)]<br>oject Panel Iools Windo<br>Panel Iools Windo<br>Text Fo<br>Text Fo<br>Subcribe Page<br>OCCO<br>SWV<br>Publit<br>D'Result<br>D'Topic_Ler<br>D'MSG_Ler                                                                                                    | w Help                                                                                                    |                                                                                                    |                   | OK Cancel F                      |
| signer 4.0 - DemoMQIT.pm4 - [Subcribe P<br>Edit View Screen Traw Object Pr<br>P P P P P P P P P P P P P P P P P P P                                                                                                     | age (#1)]<br>oject Panel Iools Windo<br>Panel Iools Windo<br>Text Fo<br>Text Fo<br>Subcribe Page<br>00001<br>00001<br>00000<br>00000<br>0000<br>00000<br>0000<br>00000<br>0000<br>00000<br>000000                                                                                | w Hep                                                                                                    |                                                                                                    |                   | OK Cancel F                      |
| signer 4.0 - DemoMQIT.pm4 - [Subcribe P<br>Ent View Screen Draw Object Pn<br>Ent View Screen Draw Object Pn<br>Difference School States<br>Data Exchanger<br>- MOTIT Clent<br>Internal Memory<br>Ent 2<br>- Outside Tags<br>- Outside Tags<br>- Outside Tags<br>- School Page (#1)<br>- Publish Page (#2)<br>- Alarms<br>- Data Exchanger<br>- Dublish Page (#2)<br>- Alarms<br>- School Coging<br>- School Coging<br>- School Cog                                                                       | age (#1)]<br>ojet Panel Iools Windo<br>Panel Iools Windo<br>Text Fo<br>Text Fo<br>Subcribe Page<br>00001<br>00001<br>000001<br>00001<br>00000<br>00000<br>00000<br>00000<br>00000<br>00000<br>00000<br>00000<br>00000<br>00000<br>00000<br>00000<br>00000<br>00000<br>00000<br>00000<br>00000<br>00000<br>00000<br>000000                                                                                                    | w Hep                                                                                                    |                                                                                                    |                   | OK Cancel E                      |
| signer 4.0 - DemoMQIT.pm4 - [Subcribe P<br>Edit View Screen Draw Object Pr<br>Edit View Screen Draw Object Pr<br>The Provide Provide                                                                                                    | age (#1)]<br>ojet Panel Iools Windo<br>Panel Iools Windo<br>Text Fo<br>Paratria<br>Subcribe Page<br>00001<br>00001<br>000000<br>00000<br>000000                                                                                                    | w Hep                                                                                                    |                                                                                                    |                   |                                  |
| signer 4.0 - DemoMQIT.pm4 - [Subcribe P<br>did View Screen Draw Object Pn<br>Control Control Contr                                                                                                    | age (#1)]<br>ojet Panel Iools Windo<br>Panel Iools Windo<br>Text Fo<br>Parent Iools Windo<br>Panel Iools Windo<br>Panel                                                                                                    | W Hep                                                                                                    | Source %1,Pressure %2,String: %3* Temperature %1,Pressure %2,String: %3*                                                                                                    |                   | OK Cancel E                      |

步驟4:選擇 HMI\_Publish\_Topic, 再點選 Property, 可以看到我們勾選

Composing MQTT Publish Topic,代表 ID:00001 這個選項我們只拿來當作 MQTT

Publish 的主題,當然你也可以合併使用,將 Subscribe 與 Publish 都勾選.

Step 4 : Choose the *HMI\_Publish\_Topic*, then click *Property*, you can see we only check the *Composing MQTT Publish Topic*, that's meaning we use the *ID:00001* for *MQTT Publish* only, of course you can check *Subscribe* and *Publish* both in the same *ID*.

|              | the sales and a                                                                                                    |                                                                                                    |                                                                                                    |
|--------------|----------------------------------------------------------------------------------------------------|----------------------------------------------------------------------------------------------------|----------------------------------------------------------------------------------------------------|
|              |                                                                                                    |                                                                                                    |                                                                                                    |
| ID           | Name                                                                                                    | Language 1                                                                                                    |                                                                                                    |
| 00001        | HMI_Publish_Topic                                                                                                    | HMI_P                                                                                                    |                                                                                                    |
| 00002        | HMI_Subscribe_Topic                                                                                                    | HMI_S                                                                                                    |                                                                                                    |
| 00003        | CP1250-1 Status                                                                                                    | Temperature: %1, Pressure: %2, String: "%3"                                                                                                    |                                                                                                    |
| 00004        | Revelving from external                                                                                                    | Temperature. /st, Pressure. /sz, String. /s3                                                                                                    |                                                                                                    |
|              |                                                                                                    |                                                                                                    |                                                                                                    |
|              |                                                                                                    |                                                                                                    |                                                                                                    |
|              |                                                                                                    |                                                                                                    |                                                                                                    |
|              |                                                                                                    |                                                                                                    |                                                                                                    |
|              |                                                                                                    |                                                                                                    |                                                                                                    |
|              |                                                                                                    |                                                                                                    |                                                                                                    |
|              |                                                                                                    |                                                                                                    |                                                                                                    |
|              |                                                                                                    |                                                                                                    |                                                                                                    |
|              |                                                                                                    |                                                                                                    |                                                                                                    |
|              |                                                                                                    |                                                                                                    |                                                                                                    |
|              |                                                                                                    |                                                                                                    |                                                                                                    |
|              |                                                                                                    |                                                                                                    |                                                                                                    |
|              |                                                                                                    |                                                                                                    |                                                                                                    |
|              |                                                                                                    |                                                                                                    |                                                                                                    |
|              |                                                                                                    |                                                                                                    |                                                                                                    |
|              |                                                                                                    |                                                                                                    |                                                                                                    |
|              |                                                                                                    |                                                                                                    |                                                                                                    |
|              |                                                                                                    |                                                                                                    |                                                                                                    |
|              |                                                                                                    |                                                                                                    |                                                                                                    |
|              |                                                                                                    |                                                                                                    |                                                                                                    |
| ext Format S | Settings                                                                                                    |                                                                                                    | ;                                                                                                    |
| ext Format S | Settings<br>Settings  Settings Settings S | languages                                                                                                    | ок                                                                                                    |
| ext Format S | Settings           Image: Image and the set of the first language for all other           ariables:                                                                                                    | languages                                                                                                    | OK<br>Cancel                                                                                                    |
| ext Format S | Settings                                                                                                    | languages                                                                                                    | OK                                                                                                    |
| ext Format S | Settings<br>Carlow Control Control Contr | languages<br>Data Category:                                                                                                    | OK<br>Cancel                                                                                                    |
| ext Format S | Settings<br>Call Call I and Call I and Call I  | Data Category:                                                                                                    | Cancel                                                                                                    |
| ext Format S | Settings<br>Carl Carl Carl Carl Carl Carl Carl Carl                                                                                                    | Data Category:                                                                                                    | Cancel                                                                                                    |
| ext Format S | Settings<br>Settings<br>ext of the first language for all other<br>ariables:<br>Address                                                                                                    | Data Category:                                                                                                    | CARCEL<br>Specific Purposes<br>Composing MQTT Publish Topic<br>Composing MQTT Subscription Topic                                                                                                |
| Ext Format S | Settings<br>Settings<br>ext of the first language for all other<br>ariables:<br>Address                                                                                                    | Data Category:                                                                                                    | CARCE<br>Specific Purposes<br>Composing MQTT Publish Topic<br>Composing MQTT Subscription Topic<br>Composing MQTT Publish Message                                                               |
| ext Format 2 | Settings<br>Control the first language for all other<br>ariables:<br>Address                                                                                                    | Data Category:                                                                                                    | OK<br>Cancel                                                                                                    |
| ext Format 2 | Settings                                                                                                    | Data Category:<br>Data Type:<br>Display Type:<br>Address:<br>Total Digits: 4 0 Justi                                                                                                    | Cancel  Specific Purposes Composing MQTT Publish Topic Composing MQTT Subscription Topic Composing MQTT Publish Message Sending/Receiving Data Values                                           |
| ext Format S | Settings<br>Control of the first language for all other<br>ariables:<br>Address                                                                                                    | languages<br>Data Category:<br>Data Type:<br>Display Type:<br>Address:<br>Total Digits: 4 \$<br>Fractional Digits: 0 \$                                                                                                    | Cancel                                                                                                    |
| Ext Format S | Settings<br>Call Call Call Call Call Call Call Call                                                                                                    | languages<br>Data Category:<br>Data Type:<br>Display Type:<br>Address:<br>Total Digits: 4 0<br>Fractional Digits: 0 0<br>Maximal String Length:                                                                                                    | OK<br>Cancel                                                                                                    |
| Ext Format S | Settings<br>Carlot in the first language for all other<br>ariables:<br>Address                                                                                                    | Ianguages         Data Category:         Data Type:         Data Type:         Address:         Total Digits:       4 \$\$\$         Fractional Digits:       0 \$\$\$         Maximal String Length:       0 \$\$\$                                                                                                    | Cancel  Specific Purposes Cancel  Cancel  Cancel  Composing MQTT Publish Topic Composing MQTT Publish Message Composing MQTT Publish Message Seading Zeros eading Spaces                        |
| Ext Format S | Settings<br>Call Call Call of the first language for all other<br>ariables:<br>Address                                                                                                    | Ianguages         Data Category:         Data Type:         Display Type:         Address:         Total Digits:         4 \$\$         Practional Digits:         0 \$         Maximal String Length:                                                                                                    | Cancel  Specific Purposes Composing MQTT Publish Topic Composing MQTT Subscription Topic Composing MQTT Publish Message Composing MQTT Publish Message Seading Zeros adding Zeros adding Spaces |
| Ext Format S | Settings<br>Carl Carl Carl Carl Carl Carl Carl Carl                                                                                                    | Ianguages         Data Category:         Data Type:         Display Type:         Address:         Total Digits:         4 \$         Fractional Digits:         0 \$         Maximal String Length:                                                                                                    | CK<br>Cancel                                                                                                    |
| ext Format 2 | Settings<br>Address                                                                                                    | Ianguages         Data Category:         Data Type:         Display Type:         Address:         Total Digits:         4 \$\$         Fractional Digits:         0 \$\$         Maximal String Length:                                                                                                    | CAC<br>Cancel                                                                                                    |
| ext Format 2 | Settings<br>Control the first language for all other<br>ariables:<br>Address                                                                                                    | languages<br>Data Category:<br>Data Type:<br>Display Type:<br>Address:<br>Total Digits: 4 0<br>Fractional Digits: 0 0<br>Maximal String Length:                                                                                                    | Cancel                                                                                                    |
| ext Format S | Settings<br>ext of the first language for all other<br>ariables:<br>Address                                                                                                    | languages<br>Data Category:<br>Data Type:<br>Display Type:<br>Address:<br>Total Digits: 4 \$<br>Fractional Digits: 0 \$<br>Maximal String Length:                                                                                                    | Cancel                                                                                                    |
| Ext Format S | Settings<br>Address                                                                                                    | languages<br>Data Category:<br>Data Type:<br>Display Type:<br>Address:<br>Total Digits: 4 0<br>Fractional Digits: 0 0<br>Maximal String Length:                                                                                                    | Cancel                                                                                                    |
| Ext Format S | Settings<br>ext of the first language for all other<br>ariables:<br>Address                                                                                                    | languages<br>Data Category:<br>Data Type:<br>Display Type:<br>Address:<br>Total Digits: 4<br>Fractional Digits: 0<br>Maximal String Length:                                                                                                    | Cancel  Specific Purposes Composing MQTT Publish Topic Composing MQTT Subscription Topic Composing MQTT Publish Message Composing MQTT Publish Message Seading Zeros aading Spaces              |
| ext Format 2 | Settings<br>Address                                                                                                    | Ianguages     Data Category:   Data Type:   Display Type:   Address:   Total Digits:   4   •   •   •   •   •   •   •   •   •   •   •   •   •   •   •   •   •   •   •   •   •   •   •   •   •   •   •   •   •   •   •   •   •   •   •   •   •   •   •   •   •   •   •   •   •   •   •   •   •   •   •   •   •   •   •   •   •   •   •   •   •   •   •   •   •   •   •   •   •   •   •   •   •   •   •   •   •   •   •   •   •   •   • <td>CK<br/>Cancel</td> | CK<br>Cancel                                                                                                    |

步驟 5:回到 MQTT Client, 現在你已經可以依照你的設定去選擇 Publish 或

是 Subscribe 的 Topic, 如果你在上個步驟裡,將某個主題的 Publish 與

Subscribe 都勾選, 那在 MQTT Client 你在 Publish 與 Subscribe 都可以選擇.

Step 5 : Back to the *MQTT Client*, you can choose the *Publish* or *Subscription Topic* that you set in last step now .

If you check *Publish* and *Subscribe* both in the same ID , now you can choose this special topic both on the *Publish* and *Subscription Topic*.

| eral MQTT Message Receiving Macro                                     | Publish Topics Topic Use ID Text Format to Compose the Topic 1 | Subscription Topics<br>Topic<br>Use ID Text Format to Compose the Topic     |
|-----------------------------------------------------------------------|----------------------------------------------------------------|-----------------------------------------------------------------------------|
| ]Enable<br>Application and MQTT Broker<br>Application Type: General ~ | Publish Topics Topic Use ID Text Format to Compose the Topic   | Subscription Topics<br>Use Topic<br>Use ID Text Format to Compose the Topic |
| Application and MQTT Broker<br>Application Type: General ✓            | Publish Topics Use ID Text Format to Compose the Topic         | Subscription Topics Use ID Text Format to Compose the Topic                 |
| Application Type: General V                                           | Use ID Text Format to Compose the Topic                        | Topic<br>Use ID Text Format to Compose the Topic                            |
|                                                                       |                                                                |                                                                             |
|                                                                       |                                                                | ✓ 1 Format #2 (HMI_Subscribe_Topic) ✓                                       |
|                                                                       | 2                                                              | 2                                                                           |
| Broker: m14.cloudmqtt.com                                             | 3                                                              | 3                                                                           |
| IP Address                                                            | 4                                                              | 4                                                                           |
| Broker IP Port: 14887                                                 | 5                                                              | 5                                                                           |
| SSL/TLS Encryption                                                    | 6                                                              | 6                                                                           |
| User Name: cytfises                                                   | Format #1 (HMI_Publish_Topic)                                  |                                                                             |
| < >                                                                   | 8                                                              | 8                                                                           |
| Password: 3Trv0yEKgmbN                                                | 9                                                              | 9                                                                           |
| Client ID:                                                            | 10                                                             |                                                                             |
| Keep-Alive Interval: 30 🗸 seconds                                     |                                                                |                                                                             |
| MQTT Message Receiving Macro                                          | 12                                                             |                                                                             |
|                                                                       | 13                                                             | 13                                                                          |
|                                                                       | 14                                                             |                                                                             |
|                                                                       | ☐ 15                                                           | 15                                                                          |
|                                                                       | 16                                                             | ☐ 16                                                                        |
|                                                                       |                                                                |                                                                             |
|                                                                       |                                                                |                                                                             |

步驟 6 :現在要講解 MQTT Message Receiving Marco 的部分 , 這個 Marco 主

要是 HMI 在 Subscribe 時候用的,如果你的 HMI 單純只使用 Publish,可以跳

#### 過此步驟.

Step 6 : Now we're going to explain how the *MQTT Message Receiving Marco* working, this Marco would be used when HMI Subscribe the other . If you only want to use the Publish function, you can skip this step.

| MQTT Client                                                                                                 | ×       |
|----------------------------------------------------------------------------------------------------|---------|
| General MQTT Message Receiving Macro                                                                        |         |
| Macro name: NQTT_Marco V                                                                                    | Pi      |
| 0 0\MSG_Len= MqttGet(0\Topic[0], 0\MSG[0], 0\Topic_Len) //Get the Subcribe information                      | ^ 0     |
| <pre>2 0\Topic_ID = MqttChkTopic(0\Topic[0], 0\Topic_Len, 0d) //check and get the topic information 3</pre> |         |
| 4 5                                                                                                    | -       |
| 6 0\Trigger = 0d (B)<br>7                                                                                   |         |
| 8 IF 0\Topic_ID == 1d // Subcribe Topic ID<br>9 0\Trigger = 1d (B)                                          | -   1   |
| 10 ENDIF                                                                                                    |         |
| 12 IF 0\Trigger(B)                                                                                          | -       |
| 13 ONResult = MqttProcMsg(4d, ONMSG[0], ONMSG_Len ) //Analyze the MSG and transfer the                      | - I F   |
| 15 INTemperature = ONTemperature Local (F)                                                                  | -       |
| 16 1\Pressure = 0\Pressure_Local (SD)                                                                       |         |
| 17 1\String[0] = MOV(0\String_Local[0], 80d)(U)                                                             | -       |
| 18 UNINGER = U(B)                                                                                           | -       |
| 20 ENDIF                                                                                                    | -       |
|                                                                                                    |         |
|                                                                                                    | - v   - |
| <                                                                                                    | <       |
|                                                                                                    |         |
|                                                                                                    |         |
|                                                                                                    | _       |

步驟7: MQTT Message Receiving Marco 第0行的功能:

當有任何訊息被 Publish 時, HMI 會用這個命令去獲取 Topic 與 Message 的長

度跟內容,然後將資料儲存到你所設定的變數內,在 AP 內,我們分別使用

**0\MSG\_Len, 0\Topic[0], 0\MSG[0], 0\Topic\_Len**, 來儲存 Message 長度, Topic

內容, Message 內容, Topic 長度.

Step 7 : The line 0 in the *MQTT Message Receiving Marco*:
HMI will use this command to capture the *Length* and *Content* of Topic and
Message when some information being Published , then save them to the variable you set in the command .

In this AP, we use the **0\MSG\_Len**, **0\Topic[0]**, **0\MSG[0]**, **0\Topic\_Len** to saving Length of Message, Content of Topic, Content of Message, Length of Topic.

| MQIT Client                                                                                                    |           | ×    |
|----------------------------------------------------------------------------------------------------|-----------|------|
| General MQTT Message Receiving Macro                                                                                                    |           |      |
| Macro name: 🗮 MQTT_Marco 🗸 New                                                                                                    |           | Pi   |
| 0 MSG_Len= MqttGet(0 Topic[0], 0 MSG[0], 0 Topic_Len) //Get the Subcribe information                                                      |           | ^    |
| <pre>1 2 ONTopic_ID = MgttChkTopic(0\Topic[0], 0\Topic_Len, 0d) //check and get the topic information 3</pre>                             |           |      |
| 4 5 0 0 0 0                                                                                                    |           |      |
| 6 UNINGGER = Ud (B)                                                                                                    |           |      |
| 8 IF 0\Topic_ID == 1d // Subcribe Topic ID<br>9 0\Trigger = 1d (B)                                                                        |           | ! !  |
| 10 ENDIF                                                                                                    |           |      |
| 12       IF       0\Trigger(B)         13       0\Result = MqttProcMsg(4d, 0\MSG[0], 0\MSG_Len )       //Analyze the MSG and transfer the |           |      |
| 14     IF     0\Result == 0d     //data to Text Format Table #4       15     1\Temperature = 0\Temperature Local(F)                       |           |      |
| 16 1\Pressure = 0\Pressure_Local(SD)<br>12 1\String[0] = MOV(0\String_Local[0] = 80d)(U)                                                  |           |      |
| 1 = 0 = 0(B)                                                                                                    |           |      |
| 20 ENDIF                                                                                                    |           |      |
|                                                                                                    |           | L    |
| <                                                                                                    |           | > <  |
|                                                                                                    |           |      |
|                                                                                                    | OK Cancel | Help |

步驟 8: MQTT Message Receiving Marco 第2行的功能:

將上一步驟所取得的 Topic 長度與內容與 HMI 內所設定的 Subscription Topic 比

對 ,如果有相同的 Topic,則獲得 **0\Topic\_ID**.

Step 8 : The line 2 in the *MQTT Message Receiving Marco* :

This command will compare the Length and Content of Topic with Subscription Topic we set before in the HMI, if both of them the same, get the **0\Topic\_ID**.

| MQTT Client                                                                                                    | ×                                     |
|----------------------------------------------------------------------------------------------------|---------------------------------------|
| General MQTT Message Receiving Macro                                                                                                    |                                       |
| Macro name: 📓 MQTT_Marco 🗸 New                                                                                                    | Pi                                    |
| 0 MSG_Len= MqttGet(0\Topic[0], 0\MSG[0], 0\Topic_Len) //Get the Subcribe information                                                                                                    | ^ [0]                                 |
| 2 0\Topic_ID = MqttChkTopic(0\Topic[0], 0\Topic_Len, 0d) //check and get the topic informtion                                                                                                    |                                       |
| 3 4                                                                                                    |                                       |
| 5<br>6 ONTrigger = Od (B)                                                                                                    |                                       |
|                                                                                                    |                                       |
| 8 If UNIOPIC_ID == Id // Subcribe Topic ID<br>9 UNTrigger = Id (B)                                                                                                    |                                       |
| 10 ENDIF                                                                                                    |                                       |
| 11<br>12 IF 0\Trigger(B)                                                                                                    |                                       |
| 13 ONResult = MqttProcMsg(4d, ONMSG[0], ONMSG_Len ) //Analyze the MSG and transfer the                                                                                                    | ————————————————————————————————————— |
| 15     1     1     1     1     1     1     1     1     1     1     1     1     1     1     1     1     1     1     1     1     1     1     1     1     1     1     1     1     1     1     1     1     1     1     1     1     1     1     1     1     1     1     1     1     1     1     1     1     1     1     1     1     1     1     1     1     1     1     1     1     1     1     1     1     1     1     1     1     1     1     1     1     1     1     1     1     1     1     1     1     1     1     1     1     1     1     1     1     1     1     1     1     1     1     1     1     1     1     1     1     1     1     1     1     1     1     1     1     1     1     1     1     1     1     1     1     1     1     1     1     1     1     1     1     1     1     1     1     1     1     1     1     1     1     1 </td <td></td> |                                       |
| 16 1\Pressure = 0\Pressure_Local(SD)<br>17 1\String[0] = MOV(0\String_Local[0] - 80d)(II)                                                                                                    |                                       |
| 18 $0$ \Trigger = $0(B)$                                                                                                    |                                       |
| 19 ENDIF<br>20 ENDIF                                                                                                    |                                       |
|                                                                                                    |                                       |
| <                                                                                                    | → V <b>I C</b>                        |
|                                                                                                    |                                       |
|                                                                                                    |                                       |
|                                                                                                    | OK Careed Hala                        |

步驟 9: MQTT Message Receiving Marco 第 8-10 行的功能:

若是 0\Topic\_ID 為1則觸發 0\Trigger 這個 bit,讓他可以觸發下面的 Marco.

Step 9 : The line 8-10 in the **MQTT Message Receiving Marco** :

If the value of *O***\Topic\_ID** equal to 1, the *O***\Trigger** will be ON to triggered the Marco line 12-20 below .

| MQTT Client                                                                                                    |                                                 | ×                                       |
|----------------------------------------------------------------------------------------------------|-------------------------------------------------|-----------------------------------------|
| General MQTT Message Receiving Macro                                                                            |                                                 |                                         |
| Macro name: MQTT_Marco ~ New                                                                                    |                                                 | P                                       |
| 0 0\MSG_Len= MqttGet(0\Topic[0], 0\MSG[0],                                                                      | ONTopic_Len) //Get the Subcribe informat        | tion                                    |
| 2 0\Topic_ID = MqttChkTopic(0\Topic[0], 0\<br>3                                                                 | Topic_Len, Od) //check and get the topic        | informtion                              |
| 4 5                                                                                                    |                                                 |                                         |
| 6 O\Trigger = Od (B)<br>7                                                                                       |                                                 |                                         |
| 8 IF 0\Topic_ID == 1d // Subcribe Topic I<br>9 0\Trigger = 1d (B)                                               | D                                               |                                         |
| 10 ENDIF                                                                                                    |                                                 |                                         |
| 12     IF     0\Trigger(B)       13     0\Result = MqttProcMsg(4d, 0\MSG[0],                                    | 0\MSG_Len ) //Analyze the MSG and tra           | ansfer the                              |
| 14         IF         0\Result         =         0d           15         1\Temperature         0\Temperature_Lo | <pre>//data to Text Format Tak<br/>cal(F)</pre> | ble #4                                  |
| 16         1\Pressure = 0\Pressure_Local (SD           17         1\String[0] = MOV(0\String_Local              | )<br>[0] , 80d)(U)                              |                                         |
| 18 0\Trigger = 0(B)<br>19 ENDIF                                                                                 |                                                 |                                         |
| 20 ENDIF                                                                                                    |                                                 |                                         |
| <                                                                                                    |                                                 | > × I                                   |
| <u>,</u>                                                                                                    |                                                 |                                         |
|                                                                                                    |                                                 |                                         |
|                                                                                                    |                                                 | OK Cancel Help                          |
|                                                                                                    |                                                 |                                         |
| MQTT Client                                                                                                    |                                                 | ×                                       |
| General MQTT Message Receiving Macro                                                                            |                                                 |                                         |
|                                                                                                    | D. Atab. Tantas                                 | Subsection Testing                      |
| Application and MQTT Broker                                                                                     | Publish Topic                                   | Subscription Topics<br>Topic            |
| · · · · · · · · · · · · · · · · · · ·                                                                           | Use ID Text Format to Compose the Topic         | Use ID Text Format to Compose the Topic |
|                                                                                                    |                                                 | Format #2 (HMI_Subscribe_Topic)         |
| Broker: m14.cloudmqtt.com                                                                                       |                                                 |                                         |
| IP Address                                                                                                    |                                                 |                                         |
| Broker IP Port: 14887                                                                                           |                                                 |                                         |
| SSL/TLS Encryption                                                                                              | 6                                               | 6                                       |
| User Name: cytfises                                                                                             | Format #1 (HMI_Publish_Topic)                   |                                         |
| Password: 3Trv0yEKgmbN                                                                                          |                                                 |                                         |
| Client ID:                                                                                                    |                                                 |                                         |
| Keep-Alive Interval: 30 $\checkmark$ seconds                                                                    |                                                 |                                         |
| MQTT Message Receiving Macro                                                                                    |                                                 |                                         |
|                                                                                                    |                                                 |                                         |
|                                                                                                    |                                                 |                                         |
|                                                                                                    |                                                 |                                         |
|                                                                                                    |                                                 |                                         |

OK Cancel Help

步驟 10: MQTT Message Receiving Marco 第 12-20 行的功能:

MqttProcMsg 這個指令是將收到的 Message 內容對照 HMI 內所設定格式,

然後將數據解析出來,因為 MQTT Message 的內容是 String,如果要取得數

據,必須使用這個指令來進行轉換.

Step 10 : The line 12-20 in the MQTT Message Receiving Marco :

This command *MqttProcMsg* will compare the Message Content which receiving from MQTT Broker with the HMI, then analyze the data and save it to the internal memory.

Because the data type of MQTT Message is String , if you want to get the data like : Word , DWord , ASCII , etc. , you must to use this command .

| 0                                            | <pre>O\MSG_Len= MqttGet(O\Topic[0], 0\MSG[0], 0\Topic_Len) //Get the Subcribe information</pre>                                                                                                    |
|----------------------------------------------|----------------------------------------------------------------------------------------------------|
| 1                                            |                                                                                                    |
| 2                                            | ONTopic_ID = MqttChkTopic(ONTopic[0], ONTopic_Len, Od) //check and get the topic information                                                                                                    |
| 3                                            |                                                                                                    |
| 4                                            |                                                                                                    |
| 5                                            |                                                                                                    |
| 6                                            | 0\Trigger = Od (B)                                                                                                    |
| 7                                            |                                                                                                    |
| 8                                            | IF 0\Topic_ID == 1d // Subcribe Topic ID                                                                                                    |
| 9                                            | ONTrigger = 1d (B)                                                                                                    |
| 10                                           | ENDIF                                                                                                    |
| 11                                           |                                                                                                    |
| 12                                           | IF UNITIGGET(B)                                                                                                    |
| 12                                           |                                                                                                    |
| 13                                           | 0.Result = MqttProcMsg(4d, 0.MSG[0], 0.MSG_Len ) //Analyze the MSG and transfer the                                                                                                    |
| 13<br>14                                     | 0\Result = MqttProcMsg(4d, 0\MSG[0], 0\MSG_Len )       //Analyze the MSG and transfer the         IF 0\Result == 0d       //data to Text Format Table #4                                                                                                    |
| 13<br>14<br>15                               | 0\Result = MqttProcMsg(4d, 0\MSG[0], 0\MSG_Len )       //Analyze the MSG and transfer the         IF 0\Result == 0d       //data to Text Format Table #4         1\Temperature = 0\Temperature_Local(F)                                                                                                    |
| 13<br>14<br>15<br>16                         | 0\Result = MqttProcMsg(4d, 0\MSG[0], 0\MSG_Len )       //Analyze the MSG and transfer the         IF 0\Result == 0d       //data to Text Format Table #4         1\Temperature = 0\Temperature_Local(F)       1\Pressure = 0\Pressure_Local(SD)                                                                                |
| 13<br>14<br>15<br>16<br>17                   | 0\Result = MqttProcMsg(4d, 0\MSG[0], 0\MSG_Len )       //Analyze the MSG and transfer the         IF 0\Result == 0d       //data to Text Format Table #4         1\Temperature = 0\Temperature_Local(F)                                                                                                    |
| 13<br>14<br>15<br>16<br>17<br>18             | 0\Result = MqttProcMsg(4d, 0\MSG[0], 0\MSG_Len )       //Analyze the MSG and transfer the         IF 0\Result == 0d       //data to Text Format Table #4         1\Temperature = 0\Temperature_Local(F)                                                                                                    |
| 13<br>14<br>15<br>16<br>17<br>18<br>19       | <pre>0\Result = MqttProcMsg(4d, 0\MSG[0], 0\MSG_Len ) //Analyze the MSG and transfer the<br/>IF 0\Result == 0d //data to Text Format Table #4<br/>1\Temperature = 0\Temperature_Local(F)<br/>1\Pressure = 0\Pressure_Local(SD)<br/>1\String[0] = MOV(0\String_Local[0], 80d)(U)<br/>0\Trigger = 0(B)<br/>ENDIF</pre>           |
| 13<br>14<br>15<br>16<br>17<br>18<br>19<br>20 | <pre>0\Result = MqttProcMsg(4d, 0\MSG[0], 0\MSG_Len ) //Analyze the MSG and transfer the<br/>IF 0\Result == 0d //data to Text Format Table #4<br/>1\Temperature = 0\Temperature_Local(F)<br/>1\Pressure = 0\Pressure_Local(SD)<br/>1\String[0] = MOV(0\String_Local[0], 80d)(U)<br/>0\Trigger = 0(B)<br/>ENDIF<br/>ENDIF</pre> |
| 13<br>14<br>15<br>16<br>17<br>18<br>19<br>20 | <pre>0\Result = MqttProcMsg(4d, 0\MSG[0], 0\MSG_Len ) //Analyze the MSG and transfer the<br/>IF 0\Result == 0d //data to Text Format Table #4<br/>1\Temperature = 0\Temperature_Local(F)<br/>1\Pressure = 0\Pressure_Local(SD)<br/>1\String[0] = MOV(0\String_Local[0], 80d)(U)<br/>0\Trigger = 0(B)<br/>ENDIF</pre>           |
| 13<br>14<br>15<br>16<br>17<br>18<br>19<br>20 | <pre>0\Result = MqttProcMsg(4d, 0\MSG[0], 0\MSG_Len ) //Analyze the MSG and transfer the<br/>IF 0\Result == 0d //data to Text Format Table #4<br/>1\Temperature = 0\Temperature_Local(F)<br/>1\Pressure = 0\Pressure_Local(SD)<br/>1\String[0] = MOV(0\String_Local[0], 80d)(U)<br/>0\Trigger = 0(B)<br/>ENDIF<br/>ENDIF</pre> |

Text Format Table

| , 🗈 🗶 |                         |                                        |  |
|-------|-------------------------|----------------------------------------|--|
| ID    | Name                    | Language 1                             |  |
| 00001 | HMI_Publish_Topic       | HMI_P                                  |  |
| 00002 | HMI_Subscribe_Topic     | HMI_S                                  |  |
| 00003 | CP1250-1 Status         | Temperature:%1,Pressure:%2,String:"%3" |  |
| 00004 | Reveiving from external | Temperature:%1,Pressure:%2,String:"%3" |  |
|       |                         |                                        |  |
|       |                         |                                        |  |
|       |                         |                                        |  |
|       |                         |                                        |  |
|       |                         |                                        |  |
|       |                         |                                        |  |
|       |                         |                                        |  |
|       |                         |                                        |  |
|       |                         |                                        |  |
|       |                         |                                        |  |
|       |                         |                                        |  |
|       |                         |                                        |  |
|       |                         |                                        |  |
|       |                         |                                        |  |
|       |                         |                                        |  |
|       |                         |                                        |  |
|       |                         |                                        |  |
|       |                         |                                        |  |
|       |                         |                                        |  |
|       |                         |                                        |  |
|       |                         |                                        |  |
|       |                         |                                        |  |

舉例來說,如果你從 MQTT Broker 收到了一個 Message, 內容

是:Temperature:234.56,Pressure:-6789,String:"ASCII", MqttProcMsg 這個指令

會將收到的訊息,與 Text Format Table 的 ID0004 比對,如果長度與內容都

都完全相同,0\Result 將會等於0,並且將234.56 存 0\Temperature\_Local,

-6789 存到 0\Pressure\_Local, ASCII 存到 0\String\_Local[0]

For example, if you receive a Message from MQTT Broker, the content is : Temperature:234.56,Pressure:-6789,String:"ASCII", this command *MqttProcMsg* will compare the Message with the Content of ID0004 in the *Text Format Table*. If the length and content is Totally the same, 0\Result will be 0, and save 234.56 to *0\Temperature\_Local*, -6789 to *0\Pressure\_Local*, ASCII to *0\String\_Local[0]* 

### 步驟 11: Publish 功能說明:

## 打開 Text Format Table, 設定要發送的 Message 內容與數據.

#### Step 11: Publish Function Description:

Open Text Format Table, set the detail of Message.

|        |           |                 |                                       | 기류니카메르니르니린니                             |                                    | _                                 |  |  |  |
|--------|-----------|-----------------|---------------------------------------|-----------------------------------------|------------------------------------|-----------------------------------|--|--|--|
|        |           | lext Forma      | at lable                              |                                         |                                    | ×                                 |  |  |  |
|        | 印度        | . j. 🖪 🕺        | Ê G G 🔗 🗙 🖆                           |                                         |                                    |                                   |  |  |  |
|        | ~ 1       | ID ID           | Name                                  | Language 1                              |                                    |                                   |  |  |  |
| P      | T2070     | 00001           | HMI_Publish_Topic                     | HMI_P                                   |                                    |                                   |  |  |  |
| Public | ch Dage ( | 00002           | HMI_Subscribe_Topic                   | HMLS                                    |                                    |                                   |  |  |  |
| - uon. |           | 00003           | CP1250-1 Status                       | Temperature: %1, Pressure: %2, String   | g:"%3"<br>                         | -                                 |  |  |  |
| U      | Text For  | nat Settings    | Revelving from external               | Temperature: /o1, Pressure: /o2, String | y: /65                             | Y                                 |  |  |  |
|        |           |                 | 1 A                                   |                                         |                                    | ^                                 |  |  |  |
|        |           |                 | a 🖉 🗙                                 |                                         |                                    |                                   |  |  |  |
|        | Use       | the text of the | first language for all other language | ages                                    |                                    | ОК                                |  |  |  |
|        | -         |                 |                                       |                                         |                                    | Cancel                            |  |  |  |
|        | Embedd    | ed Variables:   |                                       | 1                                       |                                    | Caricer                           |  |  |  |
|        | Item      | Address         |                                       | 701                                     |                                    |                                   |  |  |  |
|        | %1        | 1\Tempera       | ture                                  | Data Category: General                  | ~                                  | Specific Purposes                 |  |  |  |
|        | %2        | 1'Pressure      |                                       | Data Type: 32-Bit Floating Point        | Data Type: 32-Bit Floating Point 🗸 |                                   |  |  |  |
|        | %3        | 1\String[0]     |                                       | Display Type: 32-bit Floating Point     | t v                                | Composing MQTT Subscription Topic |  |  |  |
|        |           |                 |                                       | Address: 1\Temperature                  |                                    | Composing MOTT Publish Message    |  |  |  |
|        |           |                 |                                       | Address, Trenperdure                    | lustification                      | Sending/Receiving Data Values     |  |  |  |
|        |           |                 |                                       | Total Digits: 6                         | Zero Suppress                      |                                   |  |  |  |
|        |           |                 |                                       | Fractional Digits: 2                    | O Leading Zeros                    |                                   |  |  |  |
|        |           |                 |                                       |                                         | O Leading Spaces                   |                                   |  |  |  |
| -      |           |                 |                                       |                                         |                                    |                                   |  |  |  |
| -      |           |                 |                                       |                                         |                                    |                                   |  |  |  |
|        |           |                 |                                       |                                         |                                    |                                   |  |  |  |
|        |           |                 |                                       |                                         |                                    |                                   |  |  |  |
|        |           |                 |                                       |                                         |                                    |                                   |  |  |  |
|        |           |                 |                                       |                                         |                                    |                                   |  |  |  |
|        |           |                 |                                       |                                         |                                    |                                   |  |  |  |
| 0      |           |                 |                                       |                                         |                                    |                                   |  |  |  |
|        |           |                 |                                       | Scaling                                 |                                    |                                   |  |  |  |

步驟 12: 開啟 Publish Page, 看到 ON Marco 的部分.

MqttP\_IF, 這個指令是將 Topic ID 為7的 Topic 與 Message ID 為 3的 Message

Publish, 若指令成功執行, 則 **0\Result** 為 0.

Step 12: Open the *Publish Page*, we can see the *ON Marco*.

This command *MqttP\_IF* will Publish the Topic and Message which *Topic ID* is 7 and *Message ID* is 3.

If this command execute successfully, **0** (Result will be 0.

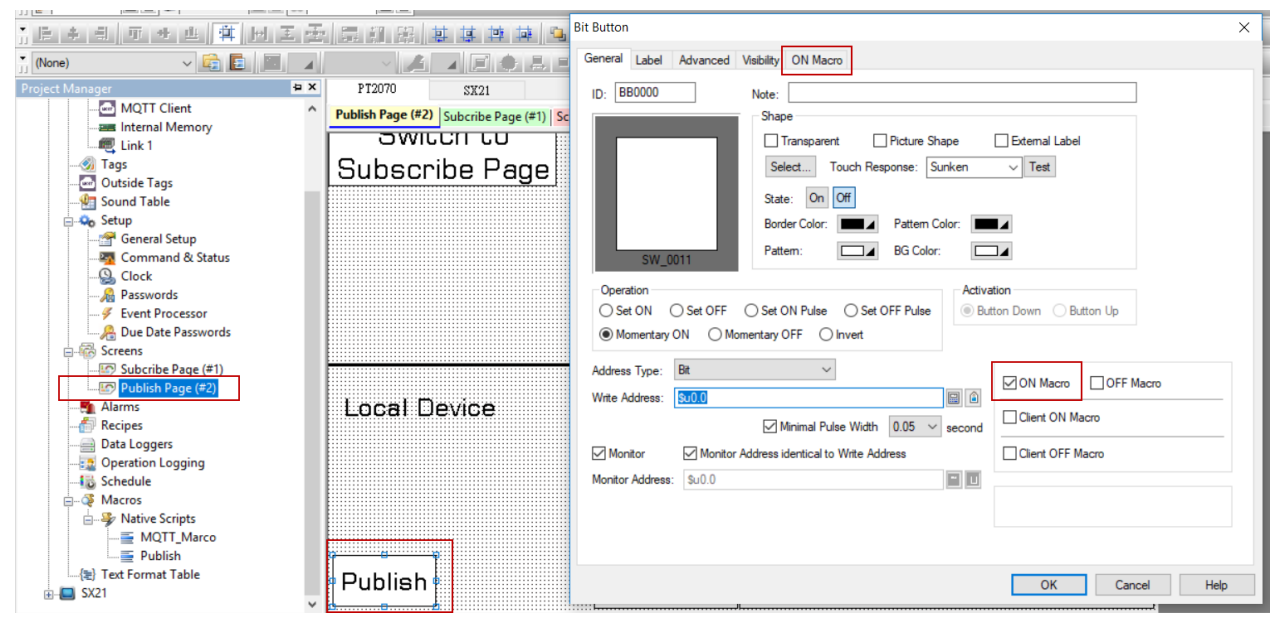

| 0 | O\Result = MqttP_IF(7d, 3d, 0d) //P2: Topic ID , P3: MSG ID | ^ |
|---|-------------------------------------------------------------|---|
|   |                                                             |   |
|   |                                                             |   |
| - |                                                             |   |
|   |                                                             |   |
|   |                                                             |   |
|   |                                                             |   |
|   |                                                             |   |
| - |                                                             |   |
|   |                                                             |   |
|   |                                                             |   |
| 1 |                                                             |   |
|   |                                                             |   |
|   |                                                             |   |
|   |                                                             |   |
|   |                                                             |   |
|   |                                                             |   |
|   |                                                             |   |
|   |                                                             |   |
|   |                                                             |   |
| - |                                                             |   |
| < | 1                                                           | > |

×

#### MQTT Client × General MQTT Message Receiving Macro 🗹 Enable Application and MQTT Broker Publish Topics Subscription Topics Topic Use ID Text Format to Compose the Topic Application Type: General Topic Use ID Text Format to Compose the Topic $\sim$ 1 Format #2 (HMI\_Subscribe\_Topic) $\sim$ 2 2 Broker: m14.cloudmqtt.com 3 3 4 4 IP Address 5 Broker IP Port: 14887 5 6 6 SSL/TLS Encryption User Name: cytfises 7 Format #1 (HMI\_Publish\_Topic) 7 ~ 8 8 Password: 3Trv0yEKgmbN 9 9 10 10 Client ID: Keep-Alive Interval: 30 $\checkmark$ seconds 11 11 12 12 MQTT Message Receiving Macro 13 13 14 15 14 15 16 16 OK Cancel Help

#### Text Format Table

| <u>,</u> 📳 🕅 |                         |                                             |  |  |  |  |  |  |
|--------------|-------------------------|---------------------------------------------|--|--|--|--|--|--|
| ID           | Name                    | Language 1                                  |  |  |  |  |  |  |
| 00001        | HMI_Publish_Topic       | HMI_P                                       |  |  |  |  |  |  |
| 00002        | HMI_Subscribe_Topic     | HMI_S                                       |  |  |  |  |  |  |
| 00003        | CP1250-1 Status         | Temperature: %1, Pressure: %2, String: "%3" |  |  |  |  |  |  |
| 00004        | Reveiving from external | Temperature:%1,Pressure:%2,String:"%3"      |  |  |  |  |  |  |
|              |                         |                                             |  |  |  |  |  |  |
|              |                         |                                             |  |  |  |  |  |  |
|              |                         |                                             |  |  |  |  |  |  |
|              |                         |                                             |  |  |  |  |  |  |
|              |                         |                                             |  |  |  |  |  |  |
|              |                         |                                             |  |  |  |  |  |  |
|              |                         |                                             |  |  |  |  |  |  |
|              |                         |                                             |  |  |  |  |  |  |
|              |                         |                                             |  |  |  |  |  |  |
|              |                         |                                             |  |  |  |  |  |  |
|              |                         |                                             |  |  |  |  |  |  |
|              |                         |                                             |  |  |  |  |  |  |
|              |                         |                                             |  |  |  |  |  |  |
|              |                         |                                             |  |  |  |  |  |  |
|              |                         |                                             |  |  |  |  |  |  |
|              |                         |                                             |  |  |  |  |  |  |
|              |                         |                                             |  |  |  |  |  |  |
|              |                         |                                             |  |  |  |  |  |  |
|              |                         |                                             |  |  |  |  |  |  |
|              |                         |                                             |  |  |  |  |  |  |
|              |                         |                                             |  |  |  |  |  |  |

步驟 13: 最後,你可以使用 Android 的 Application 來收發這些訊息與監控數

據.

Step 13: Finally, you can use the Android Application to Publish / Subscribe these Message.

|               |                     |                      | ۲            |                    | S~            | Ħ          | £      | ?    | Ald.     | Rei     | mburse Exhibition  | on Adminst | rati Tech N          | Note Proc           | luct Me |
|---------------|---------------------|----------------------|--------------|--------------------|---------------|------------|--------|------|----------|---------|--------------------|------------|----------------------|---------------------|---------|
|               |                     | ] ቁ                  |              |                    |               |            |        |      |          | 5       | " <b>"</b> " () "" | t 🗐 10     | 0% 📋                 | 14:15               | P       |
|               | MQT                 | T Das                | shboa        | r <b>d</b>         | mott c        |            |        |      |          |         |                    |            | $\mathcal{D}$        | +                   |         |
|               | CONING              |                      |              | +.clouul           | nqu.u         |            |        |      |          |         |                    |            |                      |                     | Û       |
|               |                     |                      |              |                    |               | SU         | BSCRIE | BE   | PUBLI    | SH      |                    |            |                      |                     |         |
|               |                     | HMI_                 | Р            |                    |               |            |        |      |          |         |                    |            |                      |                     |         |
|               | ٦                   | Гет                  | per          | atur               | e:98          | 76.5       | 54,Pr  | ess  | ure:-2   | 2385    | 7,Strin            | g:"yu      | jnnn<br>3 min        | <b>ר,"</b><br>iutes |         |
|               |                     |                      | 1            | № 172.21.25<br>Swi | 0.152 () - VI | NC Viewer  |        |      |          |         |                    |            |                      |                     |         |
|               |                     |                      | 5            | Subsci             | ribe P        | ,<br>age   |        |      |          |         | MQII               | IDCS       |                      |                     |         |
|               |                     |                      |              |                    |               |            |        |      |          |         |                    |            |                      |                     |         |
| >             | 庫                   | 存不                   | 準            |                    |               |            |        |      |          |         |                    |            | 動幫                   | ×                   |         |
| AN L          | án.                 |                      | Cem          | =                  |               |            |        | Tomp | anatuna  |         | 0976 54            |            |                      |                     | PLC S   |
| PM Do         | signor Par          |                      |              | Local L            | Jevice        |            | l      | Pre  |          |         | -23857             |            | PIC S                | borteut             |         |
| . V1          | .2                  | IEIDC.exe            | Faire        |                    |               |            |        | - 10 |          |         |                    |            | - She                | ortcut              |         |
|               |                     |                      |              | Publish            | ]             |            | Str    | ing  | yujnnm,  |         |                    |            |                      |                     |         |
| CAN -         | in°.                |                      |              |                    |               |            | ·      |      |          |         |                    |            |                      |                     |         |
| 11            |                     | 23                   | 6            | <b>*</b>           | S.            | ÷          | <>     | ?    | 1111     | Re      | imburse Exhibiti   | on Adminst | trati Tech           | Note Proc           | auct Me |
|               |                     | יש <b>יש</b><br>דיים |              |                    | )             |            |        |      |          | <u></u> | ┘ҹҴҹ҇Ҩ҅ӵ           | ⊈ ¦a∥ 10   | 0%                   | 14:16               |         |
|               | Conn                | ected                | to m1        | 4.clouc            | lmqtt.c       | com        |        |      |          |         |                    |            | $\mathcal{D}$        | +                   |         |
|               |                     |                      |              |                    |               | SU         | BSCRI  | BE   | PUBL     | ISH     |                    |            |                      |                     | ↓'      |
|               | =                   | нмі_                 | _P           |                    |               |            |        |      |          |         |                    | _          |                      |                     |         |
|               | Ter<br>san          | npe<br>n/h;          | ratı<br>ank' | ıre:3<br>'         | 69.4          | 17,P       | ้ essi | re:- | 1896     | 358,    | ,String:           | "kevi      | n/                   |                     |         |
|               | Jan                 |                      |              | 172.21.2           | 50.152 () - \ | VNC Viewer |        |      |          |         | -                  |            | 8 sec                | onds                |         |
|               |                     |                      |              | Subsc              | ribe F        | age        |        |      |          |         | MQTT               | IDCS       |                      |                     | ш       |
|               |                     |                      |              |                    |               |            |        |      |          |         |                    |            |                      |                     |         |
|               |                     | 宣中<br>西醫專業           | 登——位<br>《團隊健 |                    |               |            |        |      |          |         |                    |            | /睡                   | ×                   |         |
|               | <u>~121.</u>        | -                    | Cem          | Local              | Device        |            |        | Temp | erature  |         | 369.47             |            |                      |                     | PLC S   |
| is PM E       | Designer Pa<br>/1.2 | anelDC.exe           | e Pane       |                    |               |            |        | Pre  | ssure    |         | -1896368           | 3          | PLC S                | hortcut<br>ortcut   |         |
|               |                     |                      |              | Publis             | n             |            | St     | ring | kevin/sa | m/hank  |                    |            |                      |                     |         |
| State Section | - 18 - S            | and a failed         |              |                    |               |            |        |      | J        |         |                    |            | Setting and adapting | Contraction of the  |         |

| b 🕸 🗠 🕂 🗣 🜑 🚾 🔵                                                     | 2                                                                          | @ ७ ╬¦∦ 10         | 00% 📋 14         | :31       |                                    |  |  |  |
|---------------------------------------------------------------------|----------------------------------------------------------------------------|--------------------|------------------|-----------|------------------------------------|--|--|--|
| MQTT Dashboard<br>Connected to m14.cloudmqtt.com                    |                                                                            |                    | ත ·              | +         | Adminstrati Tech_Note Prod<br>Note |  |  |  |
| SUBSCRIBE PUB                                                       | LISH                                                                       |                    |                  |           |                                    |  |  |  |
| HMI_S Temperature:3249.56,Pre                                       | HMI_S Temperature:3249.56,Pressure:-124578,String:"I'm in Taipei now"      |                    |                  |           |                                    |  |  |  |
| Temperature:3249.56,Pressure:-1245<br>in Taipei now''               | Temperature:3249.56,Pressure:-124578,String:"I'm PUBLISH<br>in Taipei now" |                    |                  |           |                                    |  |  |  |
|                                                                     | - 😡 172.21.250.152 () - VNC Viewer                                         |                    |                  |           |                                    |  |  |  |
|                                                                     | Swit<br>Publis                                                             | ch to<br>h Page    | Temperat         | ure       | 3249.56                            |  |  |  |
|                                                                     |                                                                            |                    | Pressur          | 'e        | -124578                            |  |  |  |
| ApowerMirror                                                        |                                                                            |                    |                  |           |                                    |  |  |  |
|                                                                     | 0\Result                                                                   | D                  | String           | I'm in    | Taipei now                         |  |  |  |
| 9.pdf 2018-06-21                                                    | O\Topic_ID                                                                 | 1                  |                  |           |                                    |  |  |  |
| 14-17-00.png                                                        | O\Topic_Len                                                                | 10                 | O/Publish_Tri    | gger      |                                    |  |  |  |
| Setting Cermate                                                     | O\MSG_Len                                                                  | 126                | OFF              |           |                                    |  |  |  |
| Panel This PC Programs PM Designer PanelDC.exe PanelExpress PanelDC | O\Topic((                                                                  | HMI_S              |                  |           |                                    |  |  |  |
| and featur. V12 guide.pdf                                           | DIMSGE                                                                     | ]] Temperature:324 | 9.56,Pressure:-1 | 24578,Str | ring:"I'm in Taipei now"           |  |  |  |

# **Technical Support Information**

Cermate (Shanghai) 屏通科技(上海)有限公司

Phone: +86-21-51758590~2 FAX : +86-21-51758589 E-mail: <u>sales@panelmaster.com.cn</u>

Cermate (Shenzhen) 屏通科技(深圳)有限公司

Phone: +86-755-83572781, 755-83562179, FAX : +86-755-83562294 E-mail: <u>sales@cermate.com</u>

<u>Cermate Technologies Inc.</u> 屏通科技股份有限公司(臺灣) 7F-1, No. 168, Lien-Cheng Road, Chung-Ho City, Taipei, Taiwan 235 R.O.C. Phone: 886-2-22437000 FAX : 886-2-22499933 E-mail: service@cermate.com

#### Brand Label Contact Windows:

| China:     | 86-13823788405 | sunny@cermate.com |
|------------|----------------|-------------------|
| Taiwan:    | 886-910011915  | Kevin@cermate.com |
| Worldwide: | 886-910011914  | Linda@cermate.com |

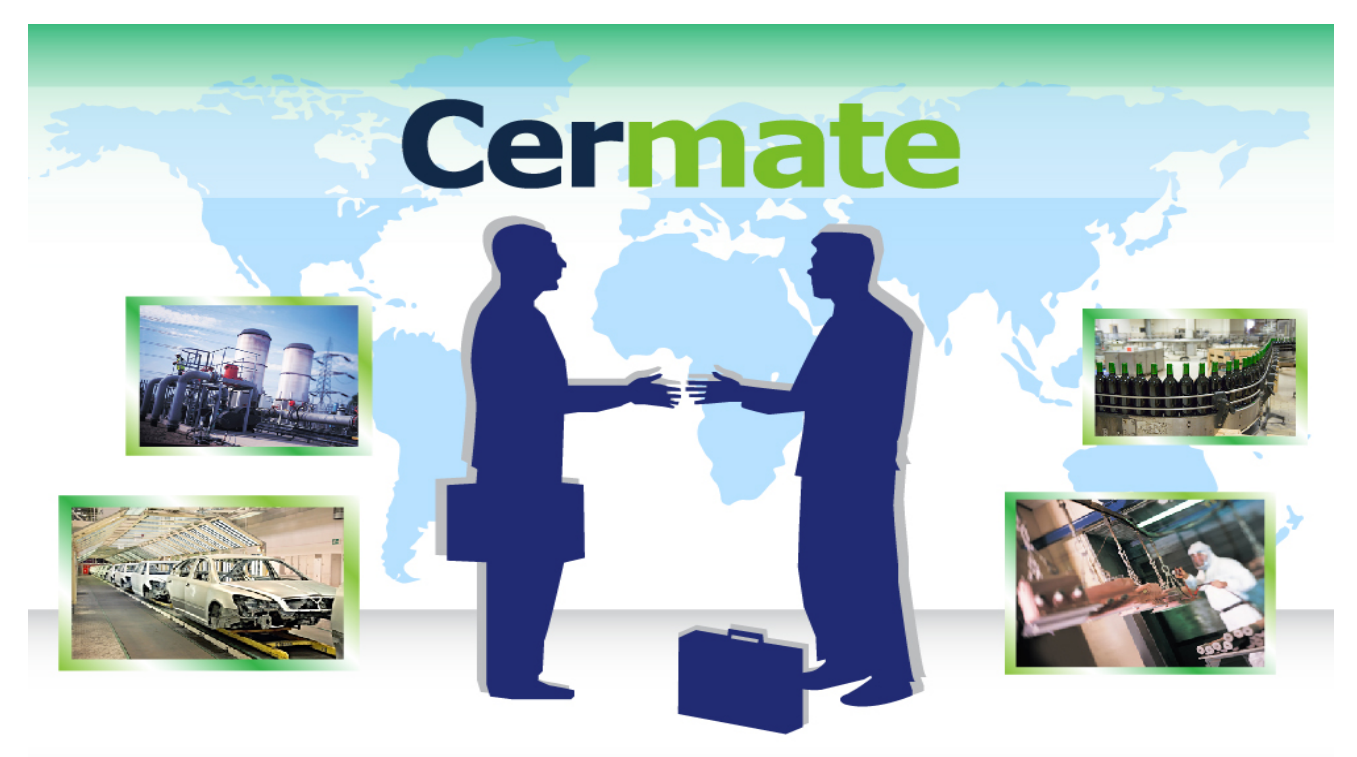